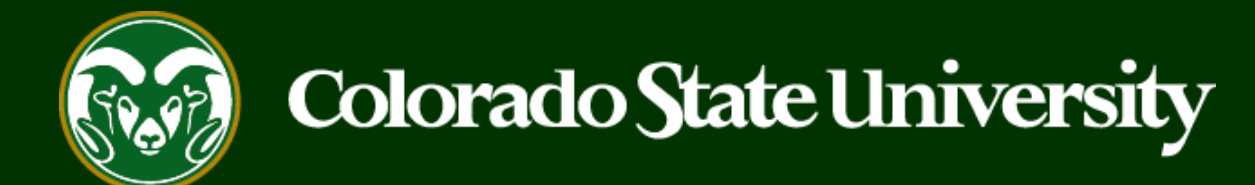

# **CSU** Talent Management User Guide - Applicants

How to check the status of your Recommendation Letters

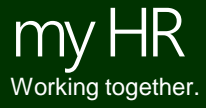

Last Updated: 10/30/2019

## Log in to your CSU Jobs website account

COLORADO STATE UNIVERSITY

#### Jobs @ Colorado State University

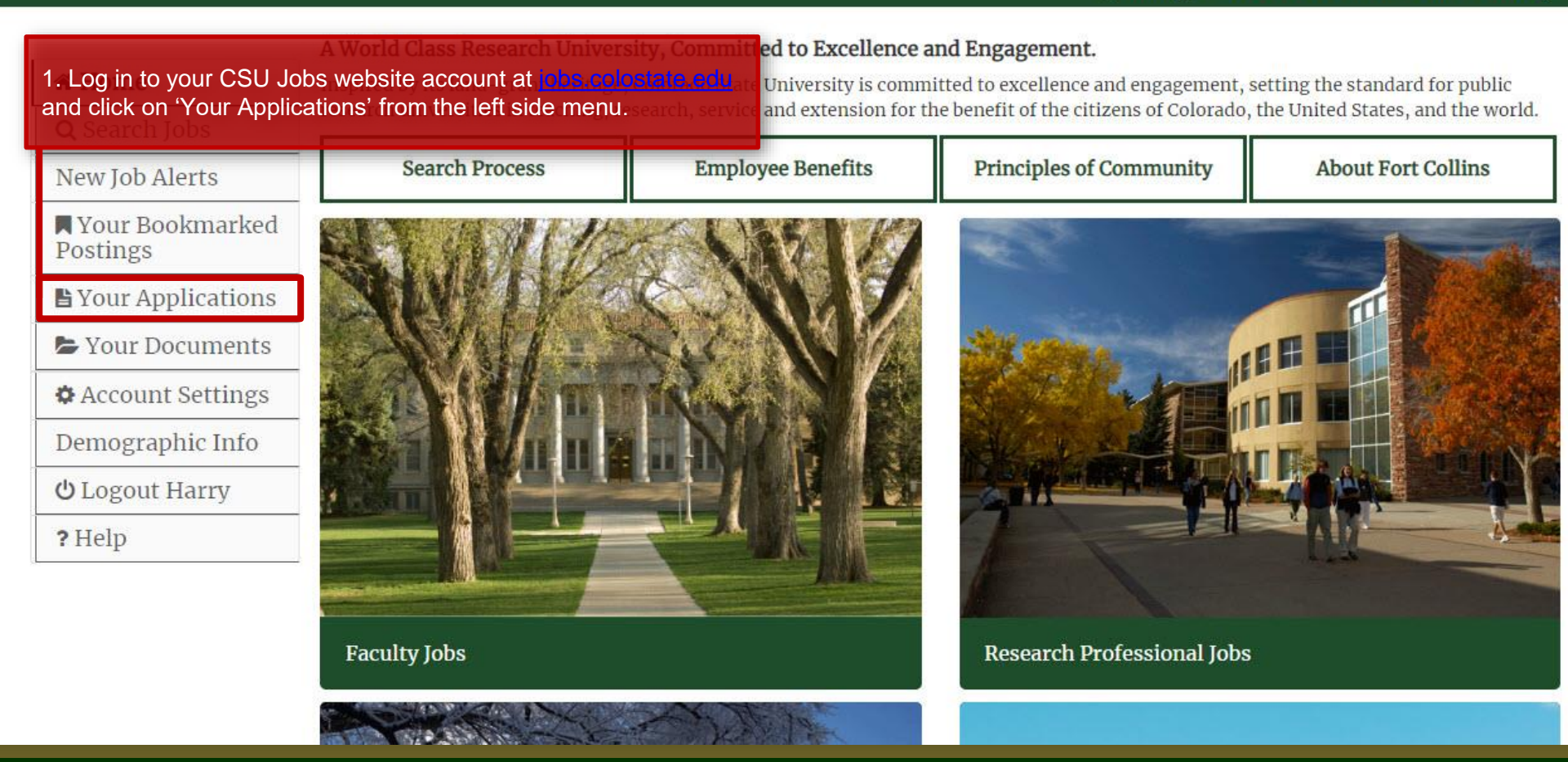

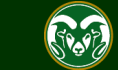

### **Click on 'Reference Requests'**

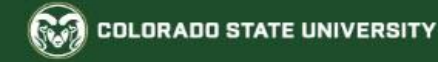

#### Jobs @ Colorado State University

| 🛪 Home                        | Your Application       | IS (1)<br>nplete (0)          |                        |                                               |                    |                                       |
|-------------------------------|------------------------|-------------------------------|------------------------|-----------------------------------------------|--------------------|---------------------------------------|
| <b>Q</b> Search Jobs          | In order to be conside | ered for these postings,      | you must complete your | application prior to the                      | Closing Date.      |                                       |
| New Job Alerts                |                        |                               | Job Number             |                                               |                    | Application                           |
| A Your Bookmarked<br>Postings | You do not have any    | <sup>in-p</sup> 1. Locate the | posting under Com      | pleted Applications                           | and click on 'Refe | rence Requests'.                      |
| 🖺 Your Applications           | 1 <u>11</u>            |                               |                        |                                               |                    |                                       |
| Your Documents                | Completed Applica      | tions (1)                     |                        |                                               |                    |                                       |
| Account Settings              |                        | Confirmation<br>Number        | Posting Number         | Status                                        | Application Date   | Application<br>Materials              |
| Demographic Info              | Assistant              | CN000386370                   |                        | Under Review by<br>Dept/Committee<br>Withdraw | October 30, 2019   | Application                           |
| <b>එ</b> Logout Harry         | Professor              |                               |                        |                                               |                    | Reference<br>Requests                 |
| ? Help                        | Archive                |                               |                        | Application                                   |                    | Cover Letter                          |
|                               |                        |                               |                        |                                               |                    | Resume or CV                          |
|                               |                        |                               |                        |                                               |                    | Statement of                          |
|                               |                        |                               |                        |                                               |                    | Interests                             |
|                               |                        |                               |                        |                                               |                    | Statement of<br>Teaching<br>Interests |
|                               |                        |                               |                        |                                               |                    | Other                                 |

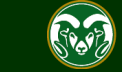

### **Reference Request Status page**

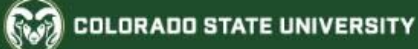

#### Jobs @ Colorado State University

|                             | Reference Request status                                                                                                    |  |  |  |  |
|-----------------------------|----------------------------------------------------------------------------------------------------|--|--|--|--|
| 🖀 Home                      | Application for Assistant Professor                                                                                                    |  |  |  |  |
| <b>Q</b> Search Jobs        | Reference Email Recommendation solicited Recommendation received                                                                                                    |  |  |  |  |
| New Job Alerts              | Albus Dumbledore       adumbledore@hogwarts.edu       10/30/2019 02:54 PM       No         Hermione Granger       hgranger@mm.com       10/30/2019 02:54 PM       10/30/2019 02:55 PM |  |  |  |  |
| Nour Bookmarked<br>Postings | Minerva McGonagallmmcgonagall@hogwarts.ed 10/30/2019 02:54 PM 10/30/2019 02:56 PM                                                                                                    |  |  |  |  |
| 皆 Your Applications         | Note: The Reference Request status page displays the current status of your<br>letters of recommendation and which references have responded.                                         |  |  |  |  |
| 🝃 Your Documents            | 'Recommendation solicited' indicates if and when a reference provider has                                                                                                    |  |  |  |  |
| Account Settings            | been asked to provide a letter of recommendation.                                                                                                    |  |  |  |  |
| Demographic Info            | 'Recommendation received' indicates if and when the reference's letter has                                                                                                    |  |  |  |  |
| db 7                        | <ul> <li>If you need to edit or replace a reference, please contact the Office of Equa Opportunity at (970) 491-5836 or email at oeo@colostate.edu.</li> </ul>                        |  |  |  |  |
| O Logout Harry              |                                                                                                    |  |  |  |  |

**Office of Equal Opportunity** (970) 491-5836

Copyright © 2018 by Office of Equal Opportunity

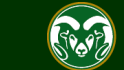

Hu

## Need further help?

## Please reach out to the Search Contact for this job posting if you need further help, or email the Office of Equal Opportunity at <u>oeo@colostate.edu</u>

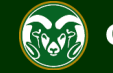